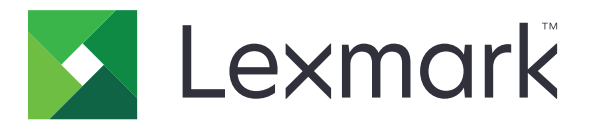

# Centru de comenzi rapide

Versiune 5.1

**Ghidul administratorului** 

August 2017

www.lexmark.com

# Cuprins

| Istoricul modificărilor                                         | 3  |
|-----------------------------------------------------------------|----|
| Prezentare generală                                             | 4  |
| Configurarea setărilor imprimantei                              | 5  |
| Accesarea serverului EWS                                        | 5  |
| Securizarea accesului la aplicație                              | 5  |
| Utilizarea aplicației                                           | 7  |
| Crearea unei comenzi rapide                                     | 7  |
| Editarea sau ştergerea unei comenzi rapide                      | 7  |
| Afişarea pictogramelor pe ecranul de pornire                    | 7  |
| Eliminarea pictogramei comenzii rapide de pe ecranul de pornire | 8  |
| Rezolvarea problemelor                                          | 9  |
| Eroare aplicație                                                | 9  |
| Pictograma comenzii rapide nu este afişată                      | 9  |
| Nu se poate lansa o comandă rapidă                              | 10 |
| Note                                                            | 11 |
| Index                                                           | 12 |

# Istoricul modificărilor

### August 2017

- Informații adăugate despre afișarea pictogramelor comenzilor rapide din ecranul de pornire.
- Instrucțiuni adăugate pentru rezolvarea erorilor de aplicație.

#### Iulie 2016

- Suport adăugat pentru suprascrierea setării Limitare destinatari e-mail.
- Suport adăugat pentru limbile croată, română, sârbă, slovacă și slovenă.

#### Ianuarie 2016

• Versiune inițială de document pentru produsele cu funcții multiple cu afișaj tactil similar tabletelor.

# Prezentare generală

Utilizați aplicația pentru a crea comenzi rapide folosite frecvent, accesibile de pe ecranul de pornire a imprimantei. Aceste comenzi rapide pot conține setări salvate pentru copiere, expediere de fax sau e-mail ori scanare către o destinație (de exemplu, FTP).

Acest document furnizează instrucțiuni despre utilizarea și depanarea aplicației.

## Configurarea setărilor imprimantei

Este posibil să aveți nevoie de drepturi administrative pentru a configura setările imprimantei.

### Accesarea serverului EWS

- 1 Obțineți adresa IP a imprimantei. Efectuați oricare dintre următoarele operații:
  - Localizați adresa IP pe ecranul de început al imprimantei.
  - Din ecranul de pornire a imprimantei, atingeți Setări > Rețea/Porturi > Prezentare generală a rețelei.
- 2 Deschideți un browser web, apoi tastați adresa IP a imprimantei.

### Securizarea accesului la aplicație

#### Restricționarea accesului public la aplicație

- 1 Din Embedded Web Server, faceți clic pe Setări > Securitate > Metode de conectare.
- 2 Din secțiunea Public, faceți clic pe Administrare permisiuni.
- 3 Extindeți Acces la funcții, apoi ștergeți Administrare comenzi rapide.
- 4 Faceți clic pe Salvare.

#### Permiterea accesului autentificat la aplicație

- 1 Din Embedded Web Server, faceți clic pe Setări > Securitate > Metode de conectare.
- 2 Efectuați una dintre următoarele operații:
  - Din secțiunea Conturi locale, faceți clic pe Administrare grupuri/permisiuni.
  - Din secțiunea Conturi de rețea, faceți clic pe Administrare grup/permisiuni de lângă metoda de conectare.
  - Din secțiunea Metode suplimentare de conectare, faceți clic pe Administrare permisiuni de lângă modulul de autentificare.
- **3** Faceți clic pe grupul de utilizatori care necesită acces la aplicație.

Notă: Pentru a configura permisiunile implicite de utilizator, faceți clic pe Toți utilizatorii.

- 4 Extindeți Acces la funcții, apoi selectați Administrare comenzi rapide.
- 5 Faceți clic pe Salvare.

### Afișarea aplicațiilor sau a funcțiilor securizate pe ecranul de pornire

Implicit, aplicațiile sau funcțiile securizate nu sunt afișate pe ecranul de pornire.

- 1 Din Embedded Web Server, faceți clic pe Setări > Securitate > Diverse.
- 2 În meniul Funcții protejate, selectați Afişare.
- 3 Faceți clic pe Salvare.

# Utilizarea aplicației

### Crearea unei comenzi rapide

- 1 Din ecranul de pornire, atingeți pictograma aplicației.
- 2 Selectați o funcție a imprimantei, apoi atingeți Creare comandă rapidă.

Notă: Funcția E-mail securizat nu este acceptată.

- 3 Configurați setările și atingeți Salvare.
- 4 Introduceți un nume de comandă rapidă unic.

**Notă:** Pentru a evita afișarea de nume trunchiate pe ecranul de pornire, introduceți maxim 25 de caractere.

5 Atingeți OK.

Note:

- Aplicația generează automat un număr de comandă rapidă unic. Pentru a lansa o comandă rapidă, apăsați pe # apoi pe numărul comenzii rapide.
- În Embedded Solutions Framework versiunea 6, aplicația suprascrie setarea Limitare destinatari e-mail și permite editarea câmpului de destinatar de către utilizatori la expedierea e-mailurilor.

### Editarea sau ștergerea unei comenzi rapide

- 1 Din ecranul de pornire, atingeți pictograma aplicației.
- 2 Selectați o funcție a imprimantei, atingeți de lângă o comandă rapidă, apoi editați sau ștergeți comanda rapidă.

**Notă:** Dacă redenumiți comanda rapidă, alegeți un nume unic pentru aceasta. Pentru a evita afișarea de nume trunchiate pe ecranul de pornire, introduceți maxim 25 de caractere.

### Afișarea pictogramelor pe ecranul de pornire

Notă: Se pot afișa numai un număr limitat de pictograme pentru comenzi rapide pe ecranul de pornire.

- 1 Din ecranul de pornire, atingeți pictograma aplicației.
- 2 Selectați o funcție a imprimantei, apoi atingeți i de lângă comanda rapidă.
- 3 În funcție de modelul de imprimantă, atingeți Afişare pe pagina de pornire sau Afişare pe ecranul de pornire.
- 4 Selectați o pictogramă pentru comanda rapidă. Imprimanta revine la ecranul de pornire.

# Eliminarea pictogramei comenzii rapide de pe ecranul de pornire

- 1 Din ecranul de pornire, atingeți pictograma aplicației.
- 2 Selectați o funcție a imprimantei, apoi atingeți 🏾 de lângă comanda rapidă.
- 3 Atingeți Eliminare din ecranul de pornire.

## **Rezolvarea problemelor**

### Eroare aplicație

Încercați una sau mai multe dintre următoarele variante:

#### Verificați jurnalul de diagnosticare

- 1 Deschideți un browser Web și apoi tastați *IP*/se, unde *IP* este adresa IP a imprimantei.
- 2 Faceți clic pe Soluții încorporate, apoi efectuați următoarele:
  - **a** Ştergeți fișierul de jurnalizare.
  - **b** Setați nivelul de jurnalizare la **Da**.
  - c Generați fișierul de jurnalizare.
- 3 Analizați jurnalul și apoi rezolvați problema.

Notă: După rezolvarea problemei, setați nivelul de jurnalizare la Nu.

# Dacă imprimanta funcționează cu nivelul 4 de firmware, atunci retrogradați versiunea aplicației

**Notă:** Această funcție este disponibilă numai la anumite modele de imprimantă. Din Embedded Web Server, efectuati una dintre următoarele operatii:

#### Verificați nivelul firmware-ului imprimantei

- 1 Faceți clic pe Stare.
- 2 Din secțiunea Imprimantă, verificați nivelul firmware-ului.

Nivelul firmware-ului trebuie să fie cel puțin **yyyy.04y.yyyy**, unde **y** reprezintă detaliile imprimantei.

#### Retrogradați versiunea aplicației

Notă: Retrogradarea versiunii aplicației elimină configurațiile existente ale aplicației.

- 1 Faceți clic pe Aplicații.
- 2 Din listă, selectați aplicația și apoi faceți clic pe Retrogradare.

#### Contactați reprezentantul dvs. Lexmark

### Pictograma comenzii rapide nu este afișată

Încercați una sau mai multe dintre următoarele variante:

#### Asigurați-vă că pictograma este setată să fie afișată pe ecranul de pornire

Pentru informații suplimentare, consultați "Afișarea pictogramelor pe ecranul de pornire" la pagina 7.

**Notă:** Se pot afișa numai un număr limitat de pictograme pentru comenzi rapide pe ecranul de pornire.

#### Eliminați pictogramele comenzilor rapide neutilizate

Pentru informații suplimentare, consultați <u>"Eliminarea pictogramei comenzii rapide de pe ecranul de pornire" la pagina 8</u>.

#### Utilizați numărul comenzii rapide

Pentru a lansa comanda rapidă, apăsați pe #, apoi pe numărul comenzii rapide.

### Nu se poate lansa o comandă rapidă

Încercați una sau mai multe dintre următoarele variante:

#### Asigurați-vă că funcția imprimantei nu este restricționată

- 1 Din Embedded Web Server, faceți clic pe Setări > Securitate > Metode de conectare.
- 2 În funcție de setările de securitate ale imprimantei, efectuați una dintre următoarele operații:
  - Din secțiunea Conturi locale, faceți clic pe Administrare Grup/Permisiuni.
  - Din secțiunea Conturi de rețea, faceți clic pe Administrare grup/permisiuni de lângă metoda de conectare.
  - Din secțiunea Metode suplimentare de conectare, faceți clic pe Administrare permisiuni de lângă modulul de autentificare.
- 3 Faceți clic pe grupul de utilizatori care necesită acces la aplicație.

Notă: Pentru a configura permisiunile implicite pentru utilizatori, faceți clic pe Toți utilizatorii.

- 4 Extindeți Acces la funcții, apoi selectați funcția pe care doriți ca utilizatorii să o acceseze.
- 5 Faceți clic pe Salvare.

# Dacă utilizați numărul pentru comanda rapidă, asigurați-vă că numărul comenzii rapide există

# Note

### Notă referitoare la ediție

#### August 2017

Următorul paragraf nu se aplică în cazul țărilor în care astfel de prevederi nu sunt compatibile cu legile locale: LEXMARK INTERNATIONAL, INC., FURNIZEAZĂ ACEASTĂ PUBLICAȚIE "CA ATARE", FĂRĂ NICI UN FEL DE GARANȚIE, FIE EA EXPRESĂ SAU IMPLICITĂ, INCLUZÂND DAR FĂRĂ A SE LIMITA LA ACESTEA, GARANȚIILE IMPLICITE CU PRIVIRE LA VANDABILITATE SAU POTRIVIRE PENTRU UN ANUMIT SCOP. Unele state nu permit respingerea garanțiilor exprese sau implicite în anumite tranzacții; prin urmare, este posibil ca această declarație să nu se aplice în cazul dumneavoastră.

Această publicație poate conține inadvertențe tehnice sau erori tipografice. Informațiile conținute în această publicație se modifică periodic; aceste modificări se vor include în edițiile viitoare. Îmbunătățirile sau modificările produselor sau programelor descrise pot fi făcute în orice moment.

Referințele din această publicație cu privire la diverse produse, programe sau servicii nu implică faptul că producătorul intenționează să le facă disponibile în toate țările în care operează. Orice referință la un produs, program sau serviciu nu se face cu intenția de a declara sau sugera că numai acel produs, program sau serviciu pot fi utilizate. Orice produs, program sau serviciu, echivalent din punct de vedere funcțional, care nu încalcă nici un drept existent de proprietate intelectuală, poate fi utilizat în locul celor referite. Utilizatorul este singurul responsabil în legătură cu evaluarea și verificarea interoperabilității cu alte produse, programe sau servicii, cu excepția celor desemnate în mod expres de producător.

Pentru asistență Lexmark, vizitați http://support.lexmark.com.

Pentru informații despre piese de schimb și descărcări, vizitați www.lexmark.com.

© 2017 Lexmark International, Inc.

Toate drepturile rezervate.

### Mărci comerciale

Lexmark și sigla Lexmark sunt mărci comerciale sau mărci comerciale înregistrate ale Lexmark International, Inc., înregistrate în Statele Unite ale Americii și/sau în alte țări.

Toate celelalte mărci comerciale sunt proprietatea deținătorilor.

# Index

#### Α

acces public restricționare 5 accesul la aplicație permitere 5 administrarea comenzilor rapide permiterea accesului pentru 5 aplicații sau funcții securizate afișarea pe ecranul de pornire 6

### С

comandă rapidă Copiere 7 E-mail 7 Fax 7 FTP 7 comenzi rapide creare 7 editare 7 ştergere 7 comenzi rapide lipsă 9 crearea de comenzi rapide 7

#### Ε

editarea comenzilor rapide 7 eliminarea pictogramelor din ecranul de pornire 8

### F

funcții protejate afișarea pe ecranul de pornire 6

#### Ν

nu se poate lansa o comanda rapidă 10

#### Ρ

permiterea accesului la aplicație 5 pictograma comenzii rapide nu se afișează 9 prezentare generală 4

#### R

restricționarea accesului public la aplicație 5

### Ş

ştergerea comenzilor rapide 7